# **Find Your Site ID in LinkB5**

For Single-Site Administrators (including Family Day Home Providers), Multi-Site Administrators, and Regional Leads

## **Steps for Single-Site Administrators, including Family Day Home Providers**

1. On your **Dashboard**, you will find your Site ID in a blue box on the right.

| LinkB5                                                      |                                                                        |                                                                        | Home                                                             | Manage Users                                     | Observations                         | Reports                     | LinkB5 Resources                         | 0        |
|-------------------------------------------------------------|------------------------------------------------------------------------|------------------------------------------------------------------------|------------------------------------------------------------------|--------------------------------------------------|--------------------------------------|-----------------------------|------------------------------------------|----------|
| Success! You have com<br>automatically invited int<br>site. | pleted your Registration for this s<br>o LinkB5 and must complete thei | ite and its classrooms, and may<br>r profiles by October 1st. If you a | r now begin submitting <u>Obs</u><br>are assigned multiple sites | <u>servations</u> . The ea<br>, please return to | ducators/assistar<br>your "Home" tab | nts you sele<br>b and conti | ected have been<br>inue registering each | ×        |
| Enchanted Escapades Elementa                                | ry (Testing Schools)                                                   |                                                                        |                                                                  |                                                  |                                      |                             |                                          |          |
| Current Priori                                              | ties                                                                   |                                                                        |                                                                  |                                                  |                                      | Site                        | e ID: 4883 Site Admin, I                 | Educator |
| 1/1<br>Classroom Profiles<br>Complete!                      | 0/1<br>Complete Classroom List                                         | 0 / 1<br>Complete Observations<br>→                                    |                                                                  |                                                  |                                      |                             |                                          |          |

### **Steps for Multi-Site Administrators**

Multi-Site Administrators can find a Site ID two ways: on your Multi-Site Dashboard or downloading a **Report**.

### Find Site ID on Multi-Site Dashboard

1. On your Multi-Site Dashboard, scroll down to your list of Sites. The Site ID is in the first column.

| SITES            | SITES STATUS BREAKDOWN ADDITIONAL INFORMATION           |                    |                     |         |                 |                     |                |           |           |  |  |
|------------------|---------------------------------------------------------|--------------------|---------------------|---------|-----------------|---------------------|----------------|-----------|-----------|--|--|
| Site Nam         | ne ~                                                    | Filter by Site Nam | e                   |         | × Clear Filters |                     |                |           |           |  |  |
| Show H           | Show Head Start Sites Only Show Non-Participating Sites |                    |                     |         |                 |                     |                |           |           |  |  |
| Enable B         | Enable Batch Options                                    |                    |                     |         |                 |                     |                |           |           |  |  |
| <u>Site Id</u> ≑ | Site Name *                                             | Site Type 🕈        | <u>Primary Si</u> ♦ | Class ( | Adults Co 🗢 🛛   | <u>Site Regis</u> 🗘 | VQB5 Eligi 🖨   | Access \$ | Actions   |  |  |
| 825              | Bright Horizons Elementary (Test                        | Public School      | Caleb Sky 🗊         | 2       | 0/10            | Not Star            | Eligibility Pe | <b>a</b>  | Actions : |  |  |
| 812              | Creative Corner Elementary (Tes                         | Public School      | Zoe Zoe 🛛 🚺         | 5       | 0/19            | 🔴 Not Star          | Eligibility Pe | <b>a</b>  | Actions : |  |  |
| 764              | Creative Kids Elementary (Testin                        | Public School      | Zoey Carter 🗊       | 3       | 0/12            | 🔴 Not Star          | Eligibility Pe | <b>a</b>  | Actions : |  |  |
| 787              | Dazzling Daisies Elementary (Te                         | Public School      | Isaac Willi 🗊       | 17      | 0/51            | 🔴 Not Star          | Eligibility Pe | <b></b>   | Actions : |  |  |
| 854              | Dimpled Darlings Elementary (Te                         | Public School      | Ruby Ava 🚺          | 2       | 0/13            | Not Star            | Eligibility Pe | <b>A</b>  | Actions : |  |  |

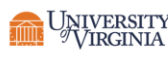

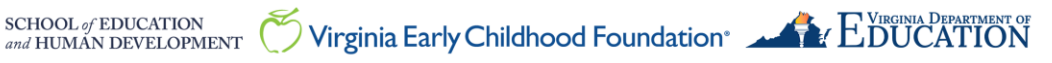

#### Find Site ID on a Downloaded Report

1. At the top of your **Dashboard**, click on the **Reports** tab.

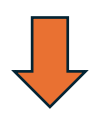

| ulti-Site Admin                                                    | orities                             |                                  | Site Admin Assis                                                             |
|--------------------------------------------------------------------|-------------------------------------|----------------------------------|------------------------------------------------------------------------------|
|                                                                    |                                     |                                  | Take Action                                                                  |
| <ul> <li>Z   2</li> <li>Registration</li> <li>Complete!</li> </ul> | U / 2<br>Complete Observations<br>→ | │ / 2<br>Complete Classroom List | You can click on each current priority card to view remaining tasks. Dismiss |

- 2. Select "Profiles Report" from the Report drop-down.
- 3. Select the site you wish to export and click on "Export".

| LinkB5                                                  |               |
|---------------------------------------------------------|---------------|
| Home Manage Users Observations Reports LinkB5 Resources |               |
| Report                                                  |               |
| Profiles Report                                         |               |
| What site would you like to export data for? *          |               |
| ABC Express Elementary 8727 (Testing Schools)           | ~ <b>&lt;</b> |
| Export                                                  |               |

4. Open the report. Site ID is in column E, "Site ID".

|   | А        | В             | С             | D         |    | Е      | 1 | F          | G            | Н        | I         |
|---|----------|---------------|---------------|-----------|----|--------|---|------------|--------------|----------|-----------|
| 1 | RegionID | RegionName    | AffiliationNa | FIPS/Loca | ty | SiteID | 5 | teName     | Address1     | Address2 | City      |
| 2 | 22       | Region 1 - So | Joy           | 51195 - W | e  | 2730 / | 4 | igel Wings | 876 Poppy Dr |          | Maplewood |
| 3 |          |               |               |           |    |        |   |            |              |          |           |
| 4 |          |               |               |           |    |        |   |            |              |          |           |

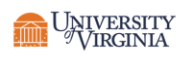

### **Steps for a Regional Lead**

Regional Leads can find Site IDs for any site in their region using two methods: on your **Dashboard** or downloading a **Report**.

#### Find Site ID on Region Dashboard

1. On your **Region Dashboard**, scroll down to the list of sites. **Site ID** is in the first column.

| Site Id \$           |                                   | Site Type 🗘   | Primary Si \$ | <u>Class</u> 🜖 🗘 | Adults Co 🗘 | Site Regis 🗘 | VQB5 Eligi \$ Acc | ess 🗢 🛛 🖉 | Actions   |
|----------------------|-----------------------------------|---------------|---------------|------------------|-------------|--------------|-------------------|-----------|-----------|
| 4288                 | ABC Express Elementary 4288       | Family Day    | Michael S 🗊   | 1                | 0/1         | Not Star     | Eligibility Pe 🔒  |           | Actions : |
| 2730                 | Angel Wings Elementary (Testin    | Center        | Aubrey C 💼    | 1                | 2/5         | Complete     | Eligible 🄓        |           | Actions : |
| 301 <del>11</del> 5  | Angelic Achievements Elementar    | Center        | Joseph H 🗗    | 1                | 0/6         | Not Star     | Eligibility Pe 🔒  |           | Actions : |
| 268018               | Angelic Achievements Elementar    | Center        | Michael S 🗗   | 5                | 0/10        | Not Star     | Eligibility Pe    |           | Actions : |
| 266018               | Angelic Achievements Elementar    | Center        | Evelyn Sa 🕩   | 5                | 0/10        | Not Star     | Eligibility Pe 🔒  |           | Actions : |
| 460                  | Angelic Arrivals Elementary (Test | Public School | Joseph D 🕩    | 3                | 0/10        | Not Star     | Eligibility Pe 🔒  |           | Actions : |
| 2677 <mark>HS</mark> | Angelic Arrivals Elementary (Test | Public School | Logan Vic 🗗   | 1                | 0/4         | 🔴 Not Star   | Eligibility Pe 🔒  |           | Actions : |
| 2749                 | Bloom & Grow Elementary (Testi    | Public School | Lucy Chloe 🛑  | 1                | 0/3         | Not Star     | Eligibility Pe 🔒  |           | Actions : |
| 279318               | Bloom & Grow Elementary (Testi    | Center        | Jonathan 🗗    | 1                | 0/3         | Not Star     | Eligibility Pe 🔒  |           | Actions : |
| 340                  | Blossom Beams Elementary (Tes     | Family Day    | Samuel O 🕩    | 1                | 0/2         | Not Star     | Eligibility Pe 🔒  |           | Actions : |
| ms per pa            | e 10 × 1-10 of 226 items          |               |               |                  |             |              | ≪ < Prev 1        | of 23     | Next > >  |

#### Find Site ID on a Downloaded Report

1. At the top of your **Dashboard**, click on the **Reports** tab.

|        |      |              |              | •       |                  |   |
|--------|------|--------------|--------------|---------|------------------|---|
| LinkB5 | Home | Manage Users | Observations | Reports | .inkB5 Resources | 0 |

2. Select "Site Registration Report" from the Report drop-down. Click on "Export" to download the report.

| LinkB5                                       |                                 |                          |          |
|----------------------------------------------|---------------------------------|--------------------------|----------|
| Home Manage Users C                          | Dbservations Manage Assessments | Reports LinkB5 Resources | Settings |
| Report<br>Site Registration Report<br>Export |                                 | ~                        |          |

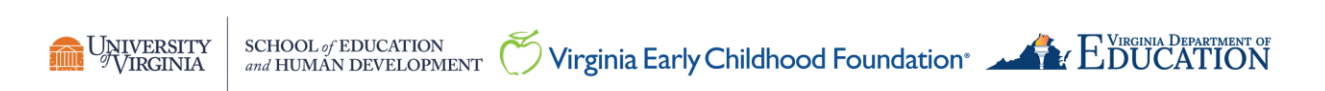

### 3. Open the report. Site ID is in column E, "Site ID".

|   | А             | В         | С             | D            | E       | F           | G              | Н            | I        |
|---|---------------|-----------|---------------|--------------|---------|-------------|----------------|--------------|----------|
| 1 | Region Name   | Region ID | FIPS/Locality | Site Name    | Site ID | nase        | Profile Status | Public Schoo | School'  |
| 2 | Region 4 - Ce | 25        | 51041 - Ches  | Sweet Beg    | r 126 I | egistration | Not Started    | No           | 2024 - 2 |
| 3 | Region 1 - So | 22        | 51063 - Floyd | Angelic Acl  | e 301 I | egistration | Not Started    | No           | 2024 - 2 |
| 4 | Region 1 - So | 22        | 51121 - Mont  | Нарру Day    | E 302 I | egistration | Not Started    | No           | 2024 - 2 |
| 5 | Region 1 - So | 22        | 51520 - Brist | Cherished    | I 502 I | egistration | Not Started    | No           | 2024 - 2 |
| 6 | Region 1 - So | 22        | 51155 - Pulas | Twinkle Toe  | 563     | egistration | Not Started    | No           | 2024 - 2 |
| 7 | Region 1 - So | 22        | 51185 - Tazev | Silly Squirr | . 571   | egistration | Not Started    | No           | 2024 - 2 |
| 8 | Region 1 - So | 22        | 51071 - Giles | Tiny Tales E | e 576 I | egistration | Not Started    | No           | 2024 - 2 |
| 9 | Region 4 - Ce | 25        | 51570 - Colo  | Creative K   | s 718   | egistration | Not Started    | No           | 2024 - 2 |

### Need Technical Help? Contact LinkB5 Support Team

- Live Chat: Available on the LInkB5 website •
- Phone: 1-833-554-6525 •
- Email: linkb5support@virginia.edu •

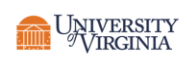